## 20 CÂU TRẮC NGHIỆM TIN 9 LẦN 1

Câu 1: Nội dung cơ bản trên các trang chiếu có các dạng nào ? D. Cả 3 câu đều đúng C. Âm thanh A. Văn bản B. Hình ảnh Câu 2: Trong một bài trình chiếu có thể có bao nhiêu trang chiếu? **B**. 10 C. 20 A. 5 D. Không giới han Câu 3: Để thêm một trang chiếu mới ta chọn lệnh: A. File  $\rightarrow$  Exit B. Home  $\rightarrow$  New Slide C. Insert  $\rightarrow$  New Slide D. Design  $\rightarrow$  Slide Layout Câu 4: Em có thể chèn hình ảnh vào trang chiếu bằng cách nào ? A. Insert  $\rightarrow$  text box B. Format  $\rightarrow$  Font D. Edit  $\rightarrow$  Select All c. Insert  $\rightarrow$  Picture Câu 5: Để trình chiếu từ trang đầu ta ấn phím sau đây trên bàn phím: A. Enter B. F5 C. Insert D. Ctrl+F4. **Câu 6**: Các bước tao hiệu ứng động cho đối tượng trên trang chiếu. A. Chon đối tương trên trang chiếu \ Mở bảng chon Animation \Nháy chon hiêu ứng thích hợp. B. Chon trang chiếu\Mở bảng chon Transitions \Nháy chon hiêu ứng thích hợp. C. Chọn đối tượng trên trang chiếu\Mở bảng chọn Design\ Nháy chọn hiệu ứng thích hợp. D. Chọn các trang chiếu\ Mở bảng chọn Slide Show \Nháy chọn hiệu ứng thích hợp. Câu 7: Để sắp xếp các trang chiếu ta chọn lệnh: C. View\Notes Page B.View\Slide Sorter A. View\Normal D. View\Reading view Câu 8: Để tao màu nền là một hình ảnh có sẵn em cần thực hiện: A. Chon trang chiếu Home trong hộp thoại Formatbackground Picture or texture fill. B. Chọn trang chiếu Insert trong hộp thoại Formatbackground Picture or texture fill. C. Chon trang chiếu\ Design\ trong hộp thoại Formatbackground\ Picture or texture fill. D. Chon trang chiếu Slide show trong hộp thoại Formatbackground Picture or texture fill. Câu 9: Em có thể thực hiện thao tác nào dưới đây với các hình ảnh đã được chèn vào trang chiếu? A. Thay đổi kích thước của hình ảnh B. Thay đổi vị trí của hình ảnh C. Thay đổi thứ tự của hình ảnh D. Cả ba thao tác nói trên. Câu 10: Để tạo hiệu ứng động cho đối tượng trên trang chiếu em mở bảng chọn: B. Transitions. A. Animations. D. Tất cả đều sai. C. Slide Show. Câu 11: Để chèn một tệp âm thanh vào trang chiếu em thực hiện: A. Insert \Audio\Audio from file. B. View\ Audio\Audio from file. C. Format \ Audio\Audio from file. D. Design\ Audio\Audio from file. Câu 12: Nên sử dụng các hiệu ứng động ở mức độ : A. Càng nhiều càng tốt. B. Mỗi nội dung nên tạo nhiều hiệu ứng. C. Mức đô vừa phải. D. Không nên tạo hiệu ứng động. Câu 13: Khi trình chiếu nội dung của mỗi trang chiếu:

A. Bắt buộc phải có 1 hiệu ứng âm thanh đi kèm. B. Bắt buộc phải có 2 hiệu ứng âm thanh trở lên. C. Tùy theo nôi dung thể hiện để chon âm thanh cho phù hợp. D. Tuyêt đối không nên sử dụng hiệu ứng âm thanh. Câu 14:. Yếu tố nào ảnh hưởng đến tính hấp dẫn, sinh đông cho bài trình chiếu? A. Màu sắc (màu nền, màu chữ, màu của hình ảnh) B. Định dạng văn bản C. Hiệu ứng động D. Cả 3 yếu tố trên Câu 15:. Để chuyển một hình ảnh được chọn lên lớp trên ta thực hiện theo trình tự nào? A. Nháy chuột phải lên hình ảnh  $\rightarrow$  Order  $\rightarrow$  Bring Forward. B. Nháy chuột phải lên hình ảnh  $\rightarrow$  Order  $\rightarrow$  Send to Back. C. Nháy chuột phải lên hình ảnh  $\rightarrow$  Order  $\rightarrow$  Bring to Front. D. Nháy chuốt phải lên hình ảnh  $\rightarrow$  Order  $\rightarrow$  Send Backward. Câu 16: Có thể sử dung bài trình chiếu để: A. Giảng dạy B. Giải trí C. Quảng cáo D. Cả 3 ý trên *Câu 17* : Đang trình chiếu một bài trình diễn, muốn dừng trình diễn ta nhấn phím? C. Home A. Tab B. Esc D. End Câu 18 : Để lưu lại tập tin GADT.PPT đang mở, ta có thể A. chon File -> Save B. chon File -> Save As C. chọn File -> Save hoặc File -> Save As đều được D. chon File -> Close Câu 19 : Muốn mở một tập tin đã tồn tại trên đĩa, đầu tiên ta phải A. chon File -> Open B. chon File -> New C. chon File -> Save D. chon File -> Save As. Câu 20 : Để thực hiện việc chèn bảng biểu vào slide ta phải A. chon Table -> Insert Table B. chon Table -> Insert C. chon Insert -> Table D. chon Format -> Table